## Vejledning til indberetning på udenlandsk selvangivelse

Dette er en vejledning til, hvordan du indberetter oplysninger på den udenlandske selvangivelse.

Når du kommer ind på din skatteside via <u>www.skat.dk</u>, vil du til venstre se dette billede:

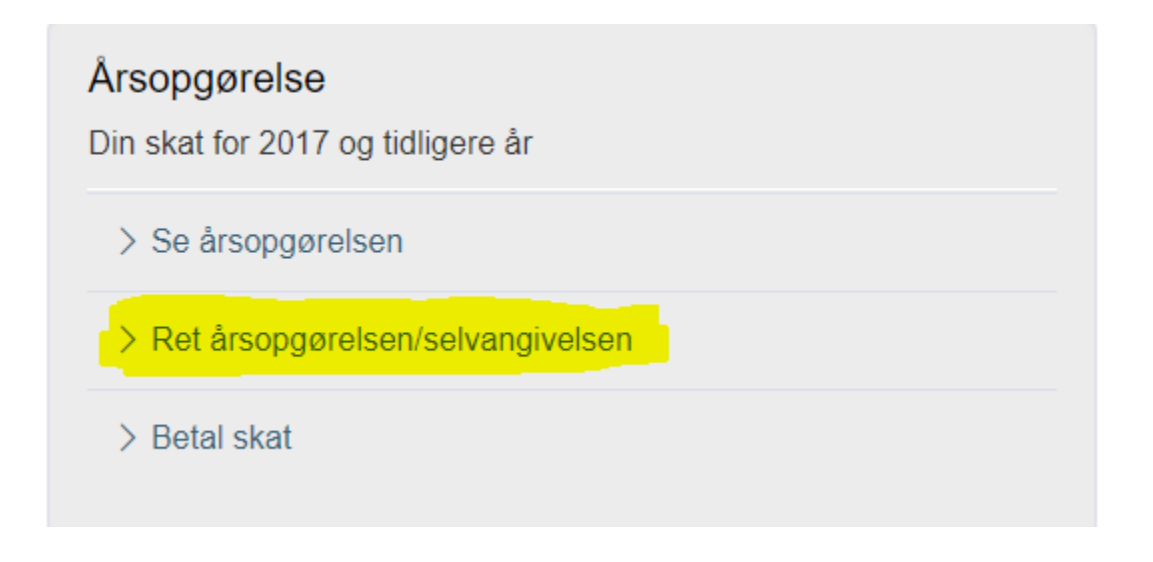

Her trykker du på 'Ret årsopgørelsen/selvangivelse'

Herefter åbner der sig et nyt billede, og hvis du scroller ned i bunden af billedet, finder du dette felt:

|   | Rubrik     |                                               |
|---|------------|-----------------------------------------------|
| ? | 401<br>til | 🖲 Ja 🗌 Nei                                    |
| ? | 498        |                                               |
|   | 0<br>0     | Rubrik<br><b>?</b> 401<br>til<br><b>?</b> 498 |

Når du har udenlandsk indkomst, og denne indkomst ikke kun består af udenlandsk pension, udenlandsk kapitalindkomst eller ejendom i udlandet, skal du hvert år selvangive for at få en årsopgørelse. Det skal du gøre senest den 1. juli.

Du selvangiver på næste side ved at godkende hvert enkelt beløb og indtaste oplysninger om din udenlandske indkomst. Her sætter du markøren i 'ja', hvorefter du får tilføjet en række felter til din årsopgørelse/selvangivelse. Se nedenfor.

| Udenlandsk indkomst                                                                                                    |   |       |   |     |  |
|----------------------------------------------------------------------------------------------------|---|-------|---|-----|--|
|                                                                                                    |   | Beløb |   |     |  |
| Udenlandsk pension<br>Klik på knappen "Vis" for at indberette ændringer til Udenlandsk pension                                                  | 0 |       | l | Vis |  |
| International organisation<br>Klik på knappen "Vis" for at indberette ændringer til International organisation                                  | ? |       | I | Vis |  |
| Udenlandsk lønindkomst<br>Klik på knappen "Vis" for at indberette ændringer til Udenlandsk lønindkomst                                          | 0 |       | l | Vis |  |
| Andre udenlandske indkomster<br>Klik på knappen "Vis" for at indberette ændringer til Andre udenlandske<br>indkomster                           | ? |       | I | Vis |  |
| Renter og formue fra udlandet<br>Klik på knappen "Vis" for at indberette ændringer til Renter og formue fra udlandet                            | 0 |       | l | Vis |  |
| Udenlandske aktier og investeringsbeviser<br>Klik på knappen "Vis" for at indberette ændringer til Udenlandske aktier og<br>investeringsbeviser | ? |       | l | Vis |  |
| Udenlandsk ejendom<br>Klik på knappen "Vis" for at indberette ændringer til Udenlandsk ejendom                                                  | 0 |       | I | Vis |  |
| Udenlandsk virksomhed<br>Klik på knappen "Vis" for at indberette ændringer til Udenlandsk virksomhed                                            | 0 |       | I | Vis |  |

De felter, der er relevante for dig, er 'Renter og formue fra udlandet' samt 'Udenlandske aktier og investeringsbeviser'.

Når du klikker dig videre ind i disse menuer, bliver du bedt om at anføre, hvilket land din indberetning vedrører, og her vælger du 'Norge'.

Under 'Renter og formuer fra udlandet' finder du felt 434, der er relevant, hvis du skal indberette avancer fra SKAGEN Tellus A, SKAGEN Avkastning samt SKAGEN m2 A.

| Renter og formue fra udlandet                                                                                                    |              |                     |
|----------------------------------------------------------------------------------------------------|--------------|---------------------|
| Beløb                                                                                                    |              |                     |
| Valutaomregner: Husk at opgive beløb i danske kroner (DKK).                                                                                                    | Brug eventu  | elt lommeregneren 🛄 |
|                                                                                                    | Rubrik       | Beløb i DKK         |
| Renteindtægter                                                                                                    | 431          | ,00                 |
| Renteudgifter af gæld i udlandet                                                                                                    | 2 432        | ,00                 |
| Kapitalværdistigninger af udenlandske pensionsordninger                                                                                                    | <b>2</b> 433 | ,00                 |
| Anden kapitalindkomst, herunder gevinst eller tab på<br>investeringsforening/-selskab og finansielle instrumenter.<br>(Fradragsberettiget tab angives med minus) | <b>?</b> 434 | .00                 |
| Betalt udenlandsk indkomstskat af kapitalindkomst                                                                                                    | 495K         | ,00                 |
| Indestående i udenlandske pengeinstitutter mv. Kursværdi af<br>obligationer og af pantebreve i udenlandsk depot mv.                                              | 492          | ,00                 |
| Gæld til udenlandske pengeinstitutter, pantebreve i udenlandsk<br>depot mv.                                                                                      | <b>4</b> 93  | ,00                 |

Under 'Udenlandske aktier og investeringsbeviser' finder du tre fire relevante felter:

Felt 430, der er relevant, hvis du skal indberette udlodning fra SKAGEN Tellus A, SKAGEN Avkastning samt SKAGEN Credit EUR A

Felt 452, der er relevant, hvis du skal indberette minimumsindkomst fra SKAGEN Global A, SKAGEN Kon-Tiki A, SKAGEN Vekst A, SKAGEN Focus A eller SKAGEN Insight A

Felt 454, der er relevant, hvis du skal indberette avancer fra SKAGEN Global A, SKAGEN Kon-Tiki A, SKAGEN Vekst A, SKAGEN Focus A eller SKAGEN Insight A

Felt 490, hvor du indberetter værdien af dine beholdninger i SKAGEN.

## Udenlandske aktier og investeringsbeviser

Beløb

Valutaomregner: Husk at opgive beløb i danske kroner (DKK). Brug eventuelt lommeregneren

|                                                                                                    |   | Rubrik | Beløb i DKK |      |
|----------------------------------------------------------------------------------------------------|---|--------|-------------|------|
| Udenlandsk aktieudbytte, der er kapitalindkomst, før<br>fradrag af evt. udbytteskat                                                                                                    | ? | 430    |             | ,00  |
| Udenlandsk udbytte, der er aktieindkomst fra aktier, der ikke er<br>optaget til handel på et reguleret marked og fra aktier i<br>kontoførende investeringsforeninger (før indeholdelse af evt.<br>udenlandsk udbytteskat)                                                                             | ? | 450    |             | ],00 |
| Gevinst/tab på udenlandske aktier/investeringsbeviser, der ikke<br>er optaget til handel på et reguleret marked. Tab angives med<br>minus                                                                                                    | ? | 451    |             | ,00  |
| Udbytte af udenlandske aktier optaget til handel på et reguleret<br>marked samt udlodning fra aktiebaserede investeringsbeviser<br>med minimumsbeskatning og fra akkumulerende<br>investeringsforeninger, der ikke er investeringsselskaber, (før<br>udbytteskat) og som ikke er medtaget i rubrik 63 | ? | 452    |             | ,00  |
| Gevinst/tab på udenlandske aktier, optaget til handel på<br>reguleret marked, og visse aktiebaserede investeringsbeviser<br>og investeringsbeviser i akkumulerende investeringsforeninger,<br>der ikke er investeringsselskaber. Tab angives med minus                                                | ? | 454    |             | ],00 |
| Kursværdi af aktier i udenlandsk depot og<br>investeringsforeningsbeviser i udlandet                                                                                                    | ? | 490    |             | ,00  |
| Betalt udenlandsk indkomstskat af kapitalindkomst                                                                                                    | ? | 495K   |             | ,00  |
| Betalt udenlandsk udbytteskat vedrørende udbytte i rubrik 450<br>og 452 for dette land                                                                                                    | ? | 496    |             | ,00  |